## Secondary Users Preferences → Internet Banking Options → Secondary Users

The Secondary Users screen gives account owners the ability to grant non-account owners individualized access to the Online Banking/Cash Management system. This screen is also used to view, edit, or remove secondary users from the system.

| SECONDARY USERS     |                     |                     |      | SECONDARY USER OPTIONS    |
|---------------------|---------------------|---------------------|------|---------------------------|
|                     |                     |                     |      | Create New Secondary User |
|                     |                     | SEARCH              |      |                           |
| CUSTOMERID          | CREATE DATE         | LAST LOGGED IN      |      |                           |
| ****0001-779-brooke | 10/09/2018 08:33 AM | 10/10/2018 11:11 AM | Edit |                           |
| ****0001-JohnBanker | 07/24/2017 08:48 AM | 04/17/2019 03:11 PM | Edit |                           |

## Creating a New Secondary User

**Preferences**  $\rightarrow$  **Internet Banking Options**  $\rightarrow$  **Secondary Users**  $\rightarrow$  *Create New Secondary User* 

| New Secondary User      |
|-------------------------|
| Customer Number: 100001 |
| USER NAME               |
| PASSWORD                |
| CONFIRM PASSWORD        |
| Cancel Continue         |

| Customer Number  | Customer number for the primary account owner.                                                                                                    |  |  |
|------------------|----------------------------------------------------------------------------------------------------|--|--|
| User Name        | User name for the secondary user.                                                                                                    |  |  |
| Password         | Password for the secondary user.<br><b>NOTE:</b> Based on Secondary User Rights, the secondary user may<br>be forced to change their password upon login. |  |  |
| Confirm Password | Confirm password for the secondary user.                                                                                                    |  |  |

| EDIT SECONDARY USER    |                                 |                        |                       | SECONDARY USER OPTIONS               |
|------------------------|---------------------------------|------------------------|-----------------------|--------------------------------------|
| Customer Number 100001 |                                 | username<br>JohnBanker |                       | Generate Temporary Verification Code |
| Status Enabled         |                                 | Last Login 4/17        | 7/2019 3:11:54 PM     | Save Changes<br>Cancel               |
| Secondary User Rights  |                                 |                        |                       |                                      |
| CAN CHANGE PASSWORD    | FORCE PASSWO                    | RD CHANGE              | ALLOW MESSAGING       |                                      |
| ALLOW BILLPAY          | USE PRIMARY US<br>ACCOUNT FRIEN | ER'S<br>IDLY NAMES     |                       |                                      |
| EXTERNAL ACCOUNT SETUP |                                 |                        |                       |                                      |
| Cash Management Rights |                                 |                        |                       |                                      |
| EDIT ACH COMPANY       | VIEW ACH REPO                   | RTS                    | EDIT ACH PARTICIPANTS |                                      |

| Customer Number       | Customer number for the primary account owner.                                                                                                    |  |  |
|-----------------------|----------------------------------------------------------------------------------------------------|--|--|
| User Name             | User name for the secondary user.                                                                                                    |  |  |
| Status                | Indicates the status of the secondary user.                                                                                                    |  |  |
| Last Login            | Displays the last time the secondary user logged in.                                                                                                    |  |  |
| Secondary User Rights | <ul> <li>Indicates which rights the secondary user has within Online<br/>Banking. <i>Options are</i>:</li> <li>Can change password – Secondary user is able to change<br/>their password.</li> <li>Force password change – Secondary user will be forced to<br/>change their password upon login.</li> <li>Allow messaging – Secondary user has access to<br/>messaging.</li> <li>Allow billpay – Secondary user has access to billpay.</li> <li>User primary user's account friendly names – Indicates the<br/>accounts display the user friendly name established by the<br/>primary user.</li> <li>External Account Setup – Secondary user has access to<br/>create linked accounts.</li> </ul> |  |  |

**NOTE:** Secondary user rights available vary by financial institution.

| <u>Account</u>   | <b>TIP:</b> Click the number/name account limits. | account<br>to display                              | the         |                    |      |              |                     |           |                 |      |               |              |               |             |      |              |
|------------------|---------------------------------------------------|----------------------------------------------------|-------------|--------------------|------|--------------|---------------------|-----------|-----------------|------|---------------|--------------|---------------|-------------|------|--------------|
| Checking         | $\neg$ $\frown$                                   |                                                    |             |                    |      |              |                     |           |                 |      |               |              |               |             |      |              |
| ACCOUNT          | VIEW XF                                           | ER XFER<br>OUT                                     | EXTER<br>IN | EXTER<br>OUT       | APPR | APPR<br>SELF | ACH<br>DB           | ACH<br>CR | \$\$<br>ONLY    | PART | TAX<br>PAY    | WIRE<br>TRAN | TMPL<br>SETUP | TMPL<br>USE | APPR | APPR<br>SELF |
| Charles Checking |                                                   |                                                    |             |                    | ✓    | ✓            |                     | ✓         |                 |      | ✓             | ✓            | ✓             | ✓           | ✓    |              |
| Account Limits   | External Fun<br>Transfer Ir                       | nal Funds External Funds<br>Insfer In Transfer Out |             | ACH Debit<br>Batch |      | A            | ACH Credit<br>Batch |           | ACH Tax Payment |      | Wire Transfer |              |               |             |      |              |
| Delle Americat   | \$                                                |                                                    | \$          |                    |      | \$           |                     |           | \$              |      |               | \$           |               |             | \$   |              |
| Approval         | 1000.00                                           | 100                                                | 00.00       |                    |      |              |                     |           |                 |      |               |              |               |             |      |              |
|                  |                                                   |                                                    |             |                    |      |              |                     |           |                 |      |               |              |               |             |      |              |
| Transation       | \$                                                |                                                    | \$          |                    |      | \$           |                     |           | \$              |      |               | \$           |               |             | \$   |              |
| Amount Approval  | 500.00                                            | 500                                                | 0.00        |                    |      |              |                     |           |                 |      |               |              |               |             |      |              |
|                  |                                                   |                                                    |             |                    |      |              |                     |           |                 |      |               |              |               |             |      |              |

| View                           | Indicates if the secondary user is able to view the account.                                                        |
|--------------------------------|----------------------------------------------------------------------------------------------------|
| Xfer In                        | Indicates if the secondary user is able to transfer funds into the account.                                         |
| Xfer Out                       | Indicates if the seconday user is able to transfer funds out of the account.                                        |
| Exter In                       | Indicates if the secondary user is able to create external transfers into the core system.                          |
| Exter Out                      | Indicates if the secondary user is able to create external transfers from the core system.                          |
| Appr                           | Indicates if the secondary user is able to approve external transfers.                                              |
| Appr Self                      | Indicates if the secondary user is able self-approve external transfers.                                            |
| View Stmt                      | Indicates if the secondary user is able to view statements.                                                         |
| Account Limits                 |                                                                                                    |
| Daily Amount<br>Approval       | Indicates the daily amount the secondary user can approve or self<br>approve for external funds transfer in or out. |
| Transaction Amount<br>Approval | Indicates the per batch transaction amount the secondary user can<br>approve for external funds transfer in or out. |

## **NOTES:**

- The External Funds Transfer In/Out section will only be available if your financial institution offers external funds transfers.
- Approval rights are based on the Appr and Appr Self check box.
- If these fields are left blank and the Appr or Appr Self check box is selected, the user will have infinite approval limits.

## Secondary User Options

| Change Password                         | Displays the Change Password screen for the displayed secondary user.                             |
|-----------------------------------------|---------------------------------------------------------------------------------------------------|
| Generate Temporary<br>Verification Code | Generates a temporary verification code which can be provided to<br>the secondary user for login. |
| Delete Secondary User                   | Deletes the displayed secondary user.                                                             |
| Save Changes                            | Click to retain changes made on the Edit Secondary User screen.                                   |
| Cancel                                  | Click to return to the Secondary Users screen.                                                    |

To create a new secondary user:

- 1. On the Seconday Users screen, select Create New Secondary User.
- 2. Enter a user name.
- 3. Enter a password.
- 4. Confirm the entered password.
- 5. Click **Continue**.
- 6. Select the Secondary User Rights as needed.
- 7. Check the account rights needed for each checking and/or savings account.
- 8. Click Save Changes.
- 9. The user will then need to login and complete the authentication process designated by your financial institution.

To edit or delete a secondary user:

- 1. On the Secondary Users screen, select *Edit* for the appropriate customer ID.
- 2. If editing, make changes as needed and click **Save Changes**.
- 3. If deleting, click Delete Secondary User.

To restore a previously deleted secondary user:

- 1. On the Secondary Users screen, select *Edit* for the appropriate customer ID.
- 2. Click Save Changes. This will restore the user.
- 3. Make changes as needed and click **Save Changes**.